## Anleitung

Webmail Weiterleitung

Internetgalerie AG Aarestrasse 32 | 3600 Thun Tel. 033 225 70 70 | Fax 033 225 70 90 mail@internetgalerie.ch www.internetgalerie.ch

## Weiterleitung einrichten

Mit dieser Einstellung können Sie Ihre eingehenden E-Mails automatisch an eine oder mehrere andere E-Mail-Adressen weiterleiten.

| http://webmail.internetgal                                                            | erie.ch/ingo/basic.php?page=forward                                                                    | (2 - 20) 合 🛧 🌣 |
|---------------------------------------------------------------------------------------|----------------------------------------------------------------------------------------------------|----------------|
| ▼ Filter ×                                                                            |                                                                                                    |                |
| horde Groupware 5.1.1 Webma                                                           | il 🔻 Kalender 🕶 Adressbuch 👻 Aufgaben 💌 Notizen 💌 Weitere 💌 🌞                                          | Ð              |
| Dienstag, 08. Oktober 2013                                                            |                                                                                                    |                |
| Neue Regel                                                                            | Weiterleitung [Deaktiviert] 🚱                                                                          |                |
| ▼ Eitterregein   ⊘ Positiviiste   ⊗ Ausschlussliste   ▲ Abwesenheit   → Weiterleitung | Kopien der Nachrichten in diesem Konio belassen?<br>Adressen(n), an die<br>weitergeleitet werden soli: | 9<br>9         |
| Skript                                                                                | Speichern Speichern und Aktivieren Zurück zur Regelliste                                               |                |
|                                                                                       |                                                                                                    |                |

## Weiterleitung: Adressen

Hier können Sie festlegen, an welche Adressen Ihre E-Mails weitergeleitet werden sollen. Sie können beliebig viele E-Mail-Adressen eintragen, jede in einer eigenen Zeile.

## Weiterleitung: Kopie behalten

Wenn Sie diese Einstellung aktivieren, werden Kopien aller eingehenden Nachrichten in Ihrem Konto belassen. Unabhängig davon werden alle Nachrichten an die Adressen, die Sie angegeben haben, weitergeleitet.

Die Abwesenheitsmeldung und die Weiterleitung müssen aktiviert werden.

Wählen Sie: Webmail → Filter und aktivieren/deaktivieren den jeweiligen Punkt über das "Häckchen" oder das "Kreuzchen".

|                            |                                                                 |           |             | x  |  |
|----------------------------|-----------------------------------------------------------------|-----------|-------------|----|--|
| → T http://webmail.interne | galerie.ch/ingo/basic.php?page=filters                          | ,Q -      | 🖹 🖒 📩       | ¢. |  |
| 🝸 Filter 🛛 🗙               |                                                                 |           |             |    |  |
| horde Groupware 5.1.1 Web  | mail 🔻 Kalender 🔻 Adressbuch 🔻 Aufgaben 👻 Notizen 👻 Weitere 💌 🌞 |           |             | Ð  |  |
| Dienstag, 08. Oktober 2013 |                                                                 |           |             |    |  |
| Neue Regel                 | Bestehende Regeln 😨                                             |           |             |    |  |
| Filterregeln               | Bearbeiten Regel                                                | Aktiviert | Verschieber | n  |  |
| Positivliste               | 1. O Positivliste                                               | ×         | Vach:       |    |  |
| Ausschlussliste            | 2. 🆀 Abwesenheit [ 🗙 deaktiviert - zum Aktivieren anklicken]    | ×         | 🛣 🗶 Nach:   |    |  |
| Abwesenheit                | 3. 🛞 Ausschlussliste                                            | ~         | 🛣 🗶 Nach:   |    |  |
| → Weiterleitung            | 4. → Weiterleitung [ X deaktiviert - zum Aktivieren anklicken]  | ×         | Nach:       |    |  |
| Skript                     |                                                                 |           |             |    |  |
|                            |                                                                 |           |             |    |  |
|                            |                                                                 |           |             |    |  |
|                            |                                                                 |           |             |    |  |